## 모바일 보안 앱 설치/삭제 안내 (내방객)

#### 내방객용 설치 URL주소 http://mdm.inveniacorp.com/guest

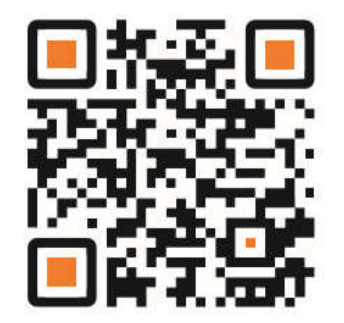

QR코드 스캔하여 앱설치

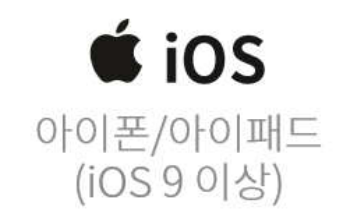

#### Instructions

 모바일 보안 에이전트를 다운 로드 받기위하여 다운로드 URL 주소로 접속하거나 QR코 드를 스캔하여 설치 페이지로 이동합니다.

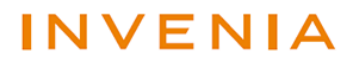

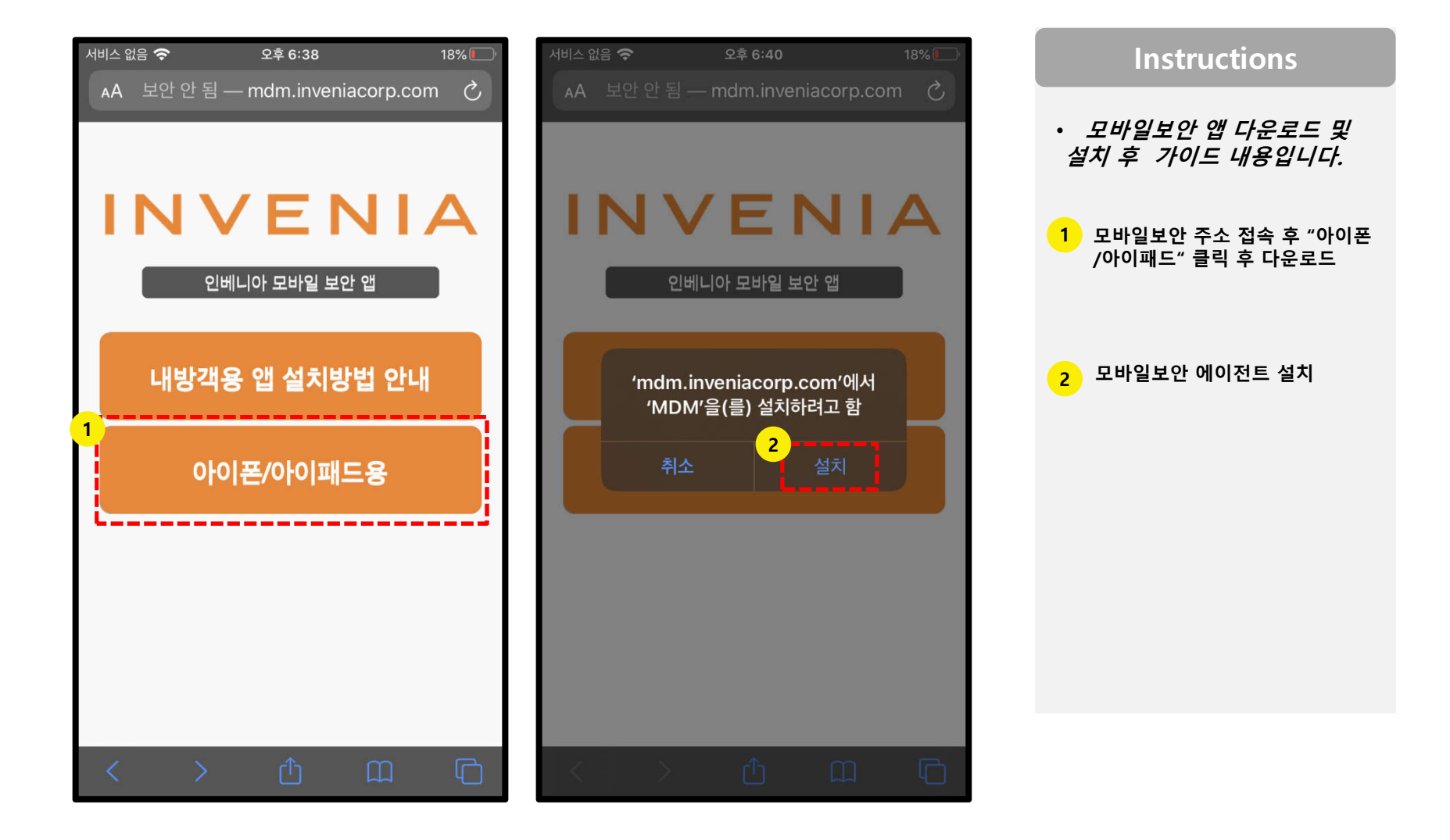

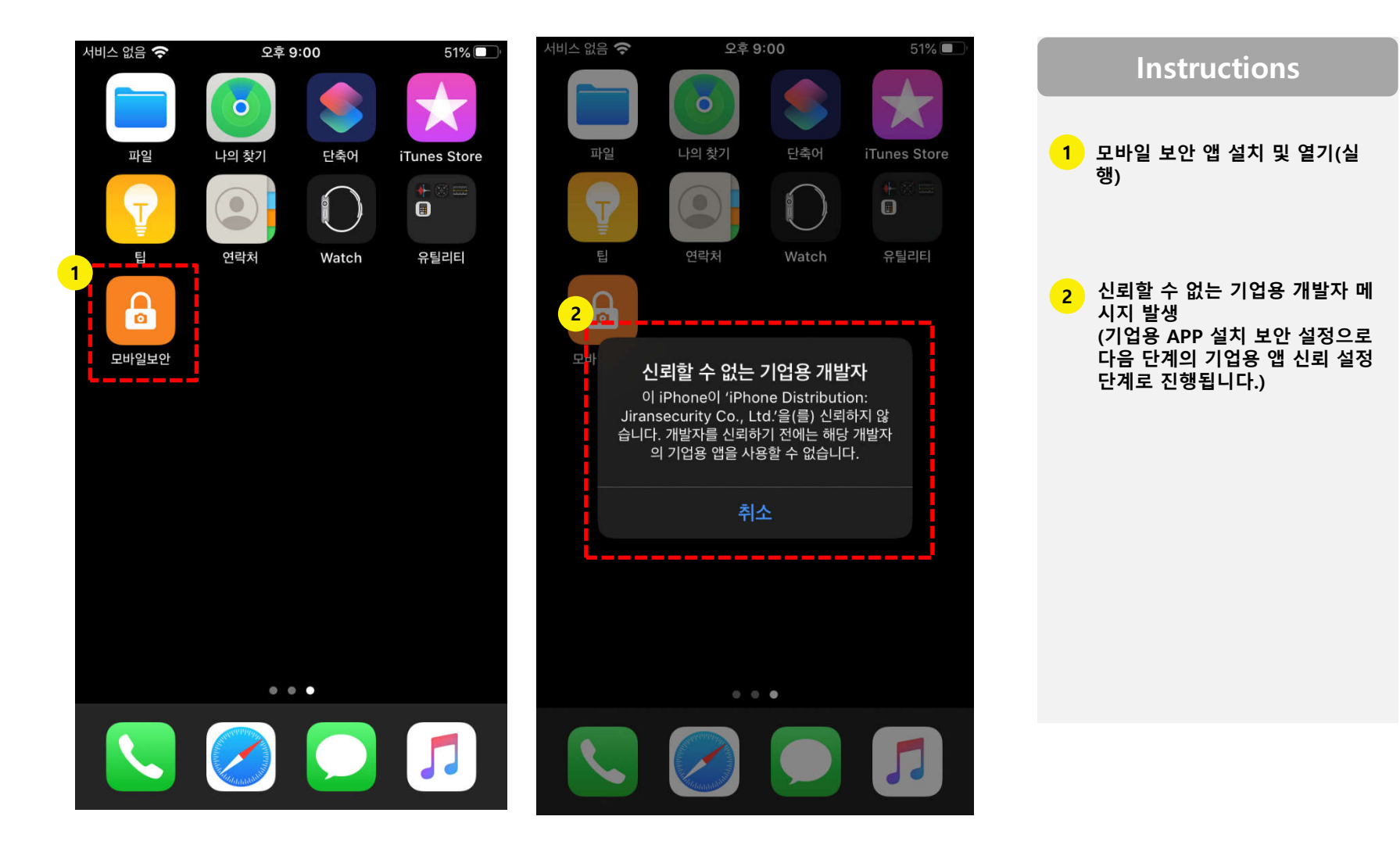

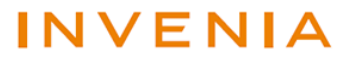

|                      | 서비스 없음 🗢<br>🔇 설정 | 오후 9:02 50% 💽<br>일반       | Instructions |
|----------------------|------------------|---------------------------|--------------|
| 설정                   | 날짜 및 시간          |                           | 1 설정 - 일반    |
|                      | 키보드              |                           |              |
| • • •                | 서체               |                           |              |
|                      | 언어 및 지역          |                           | 2 기기관리       |
|                      | 사전               |                           |              |
| +                    | 2                |                           |              |
| 서비스 없음 🗢 오후 9:02 50% | ■ 기기 관리          | Jiransecurity Co., Ltd. > |              |
| 설정                   | VPN              | 연결 안 됨 >                  |              |
| 방해금지 모드              | >                |                           |              |
| 🔀 스크린 타임             | > 법률 및 규제 정보     |                           |              |
|                      |                  |                           |              |
| 😳 일반                 | > 재설정            |                           |              |
| 🞅 제어 센터              | > 시스템 종료         |                           |              |
| AA 디스플레이 및 밝기        | >                |                           |              |

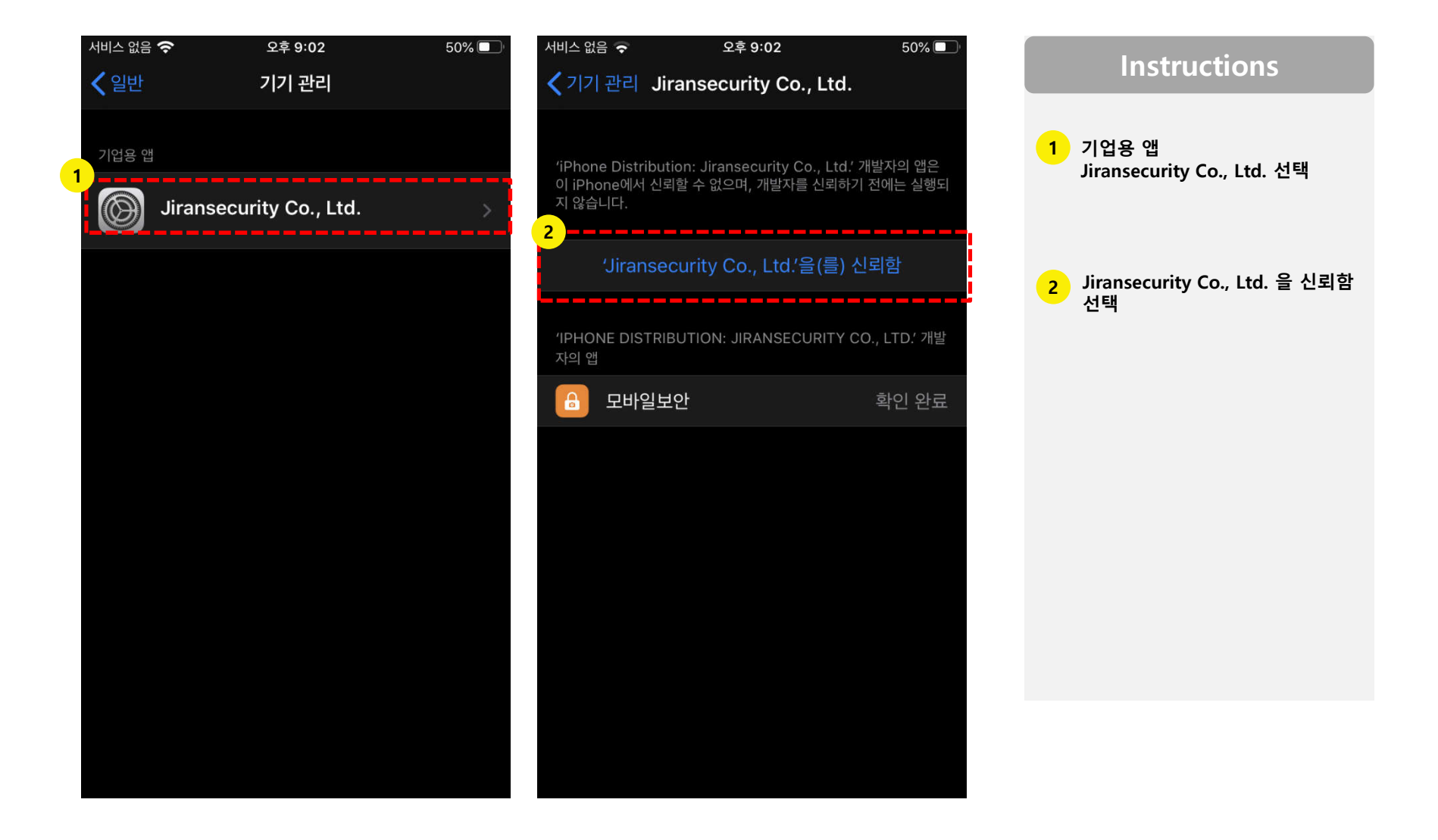

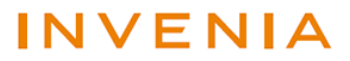

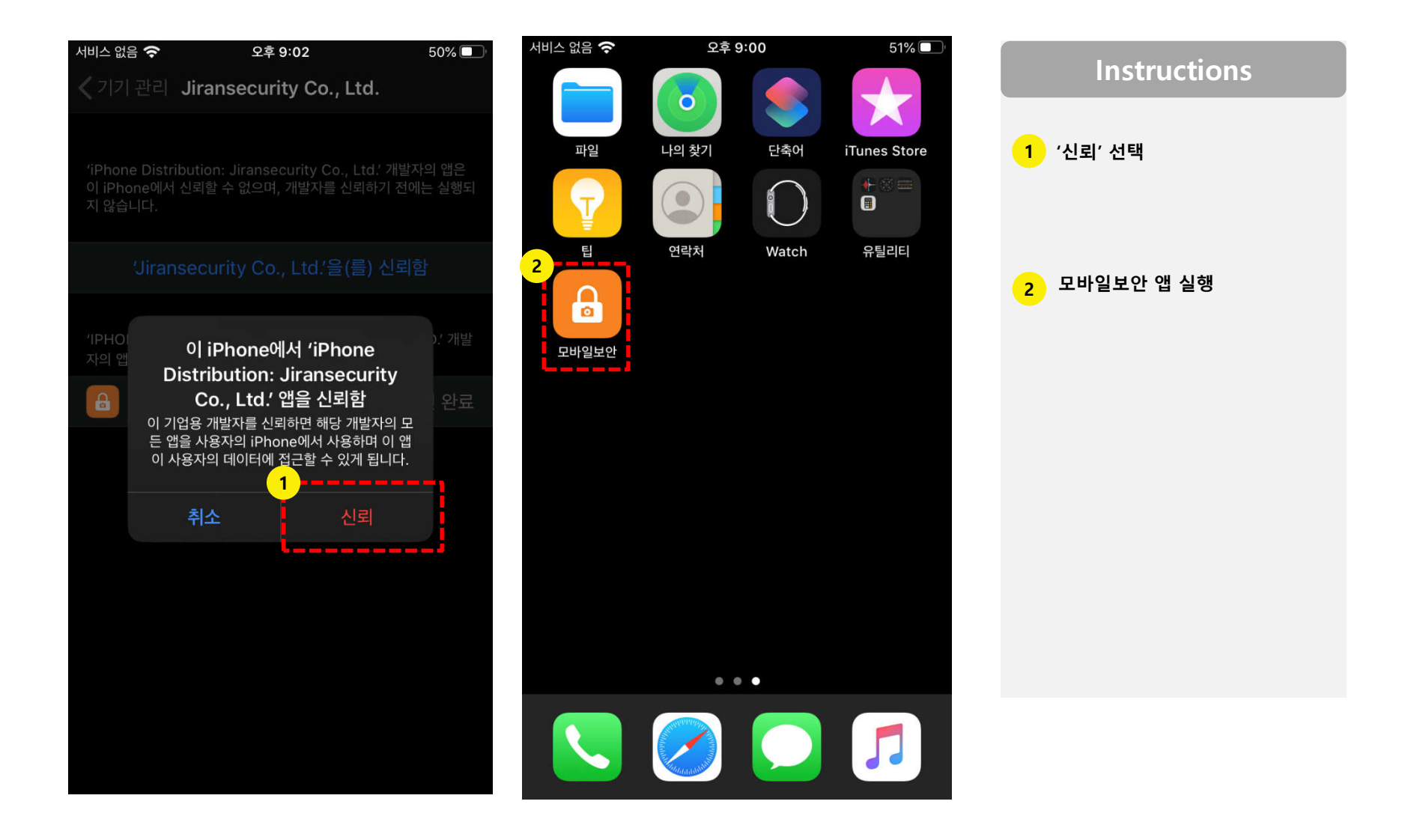

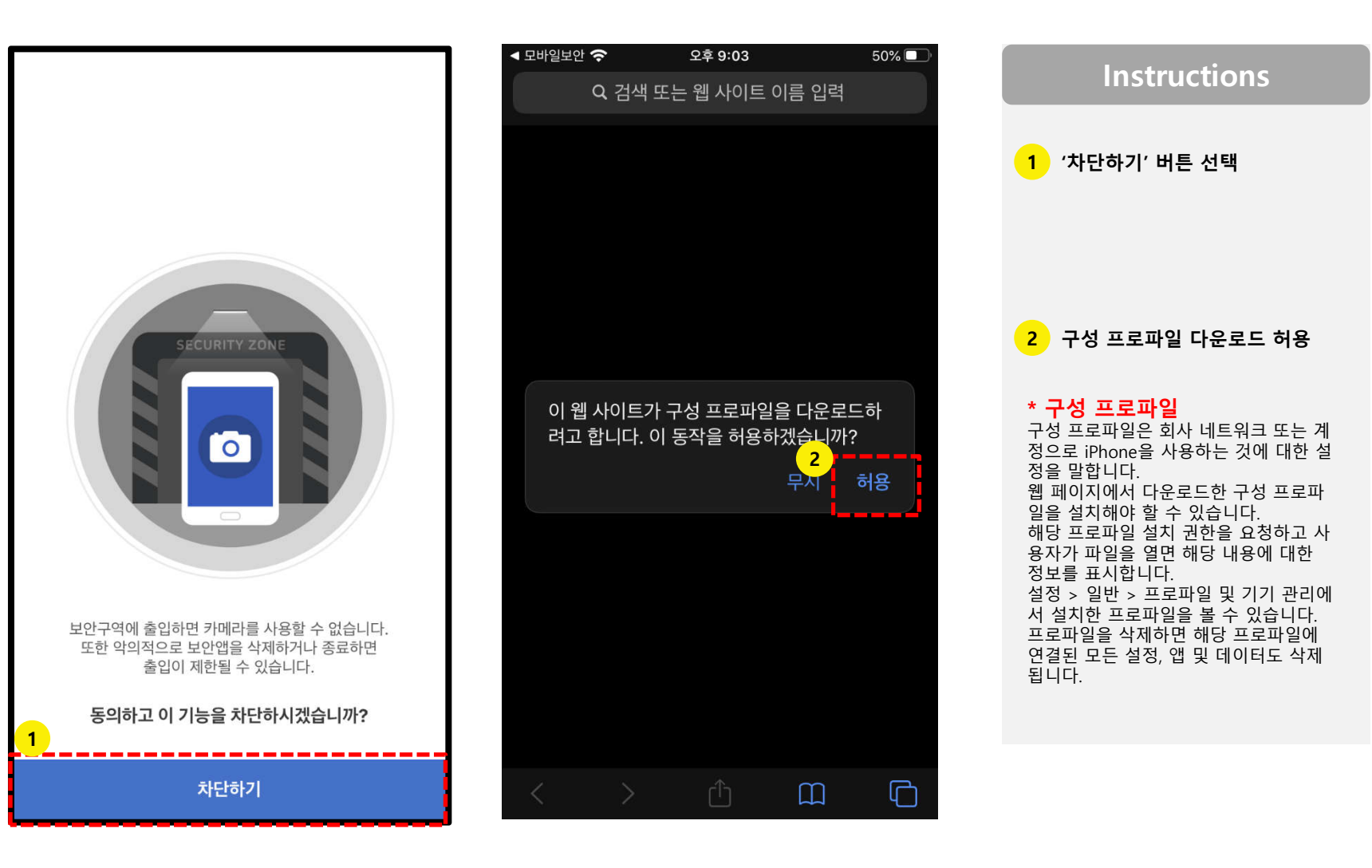

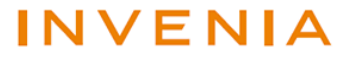

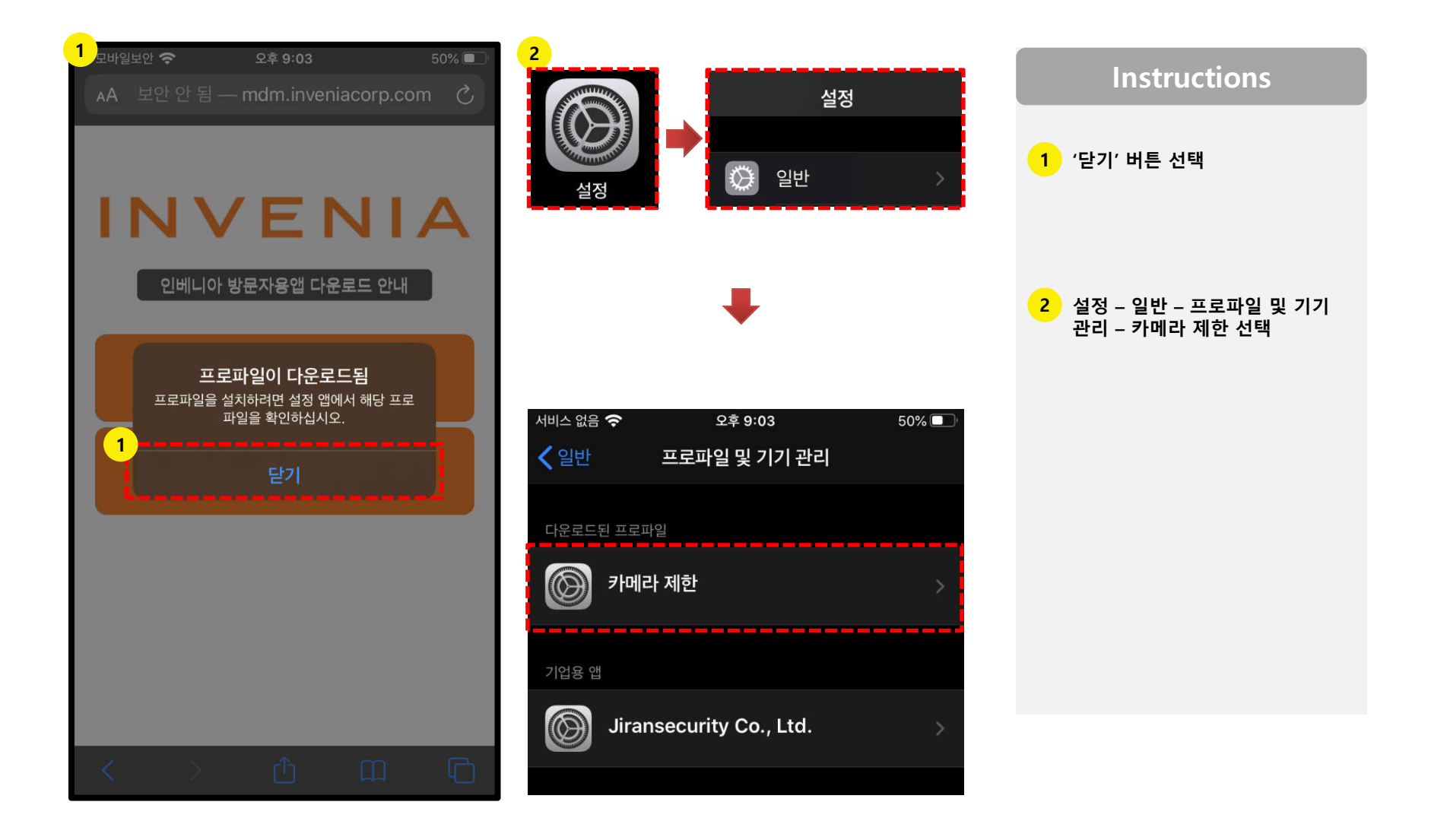

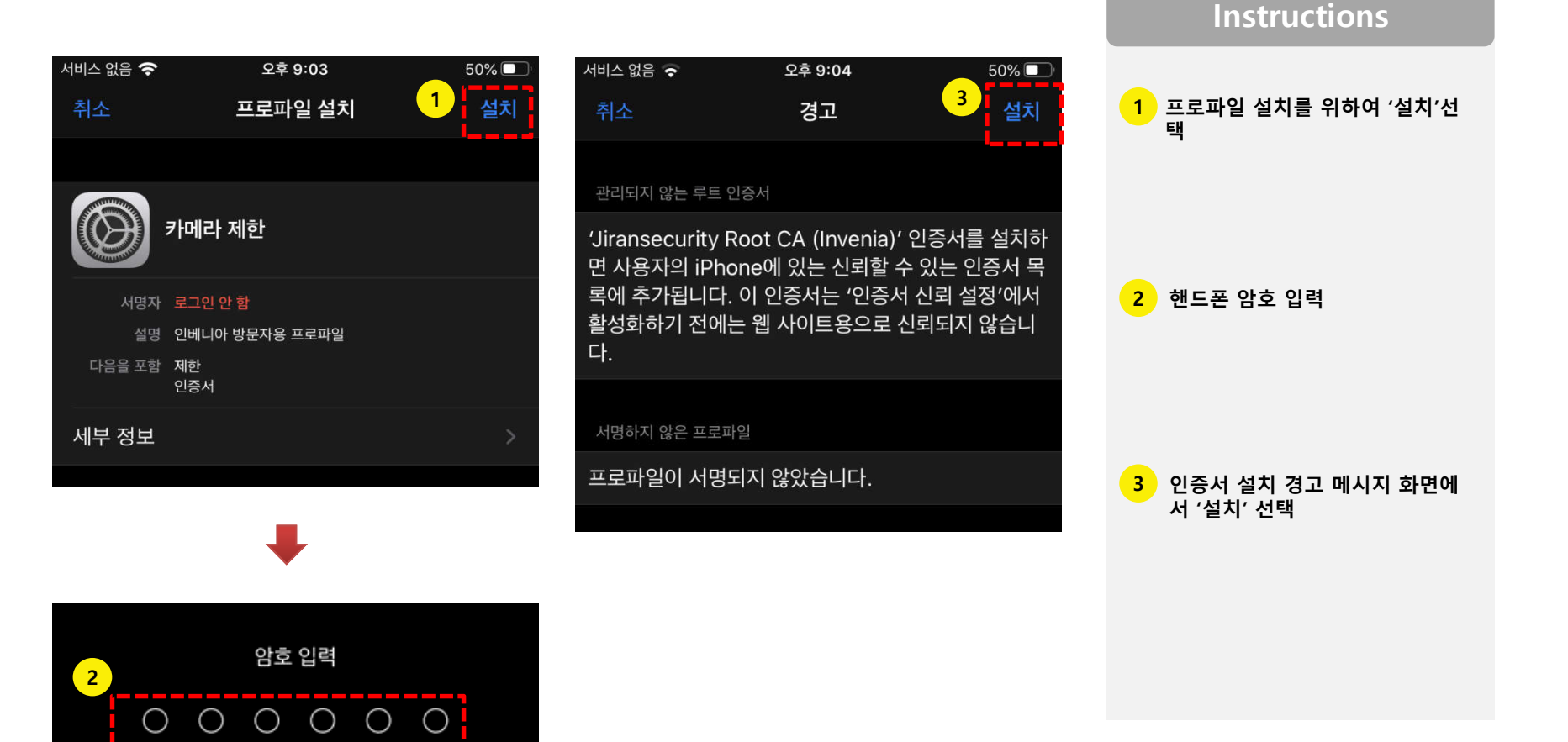

| 서비스 없음 奈                                          | 오후 9:04                              | 50% 🔲 '         | 서비스 없음 奈        | 오후 9:04                 | 50% 🔲   |              |
|---------------------------------------------------|--------------------------------------|-----------------|-----------------|-------------------------|---------|--------------|
|                                                   | 경고                                   | 설치              | <b>〈</b> 뒤로     | 프로파일 설치됨                | 2<br>완료 | Instructions |
|                                                   |                                      |                 |                 |                         | ·"      | 1 '설치'선택     |
| 'Jiransecurity Root<br>면 사용자의 iPhone <sup>C</sup> | t CA (Invenia)' 인증사<br>에 있는 신뢰할 수 있는 | 너를 설치하<br>인증서 목 | шғ (            | 비라 제한                   |         |              |
| 록에 주가됩니다. 이 위<br>활성화하기 전에는 웹<br>다.                | 인증서는 '인증서 신뢰<br>  사이트용으로 신뢰되         | 설정'에서<br>지 않습니  | 서명자 로그<br>설명 인바 | 그인 안 함<br>비니아 방문자용 프로파일 |         |              |
|                                                   |                                      |                 | 다음을 포함 제현<br>인증 | 한<br>등서                 |         | 2 '완료' 선택    |
| 서명하지 않은 프로파일                                      |                                      |                 | 세부 정보           |                         | \$      |              |
| 프로파일이 서명되지                                        | 않았습니다.                               |                 |                 |                         | · ·     |              |
|                                                   |                                      |                 |                 |                         |         |              |
|                                                   |                                      |                 | 제한              |                         | 1 >     |              |
|                                                   |                                      |                 |                 |                         |         |              |
|                                                   |                                      |                 |                 |                         |         |              |
|                                                   |                                      |                 |                 |                         |         |              |
| 1                                                 |                                      |                 |                 |                         |         |              |
|                                                   | 석치                                   |                 |                 |                         |         |              |
|                                                   |                                      |                 |                 |                         |         |              |
|                                                   | 취소                                   |                 |                 |                         |         |              |
|                                                   |                                      |                 |                 |                         |         |              |

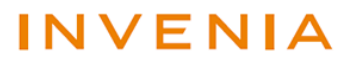

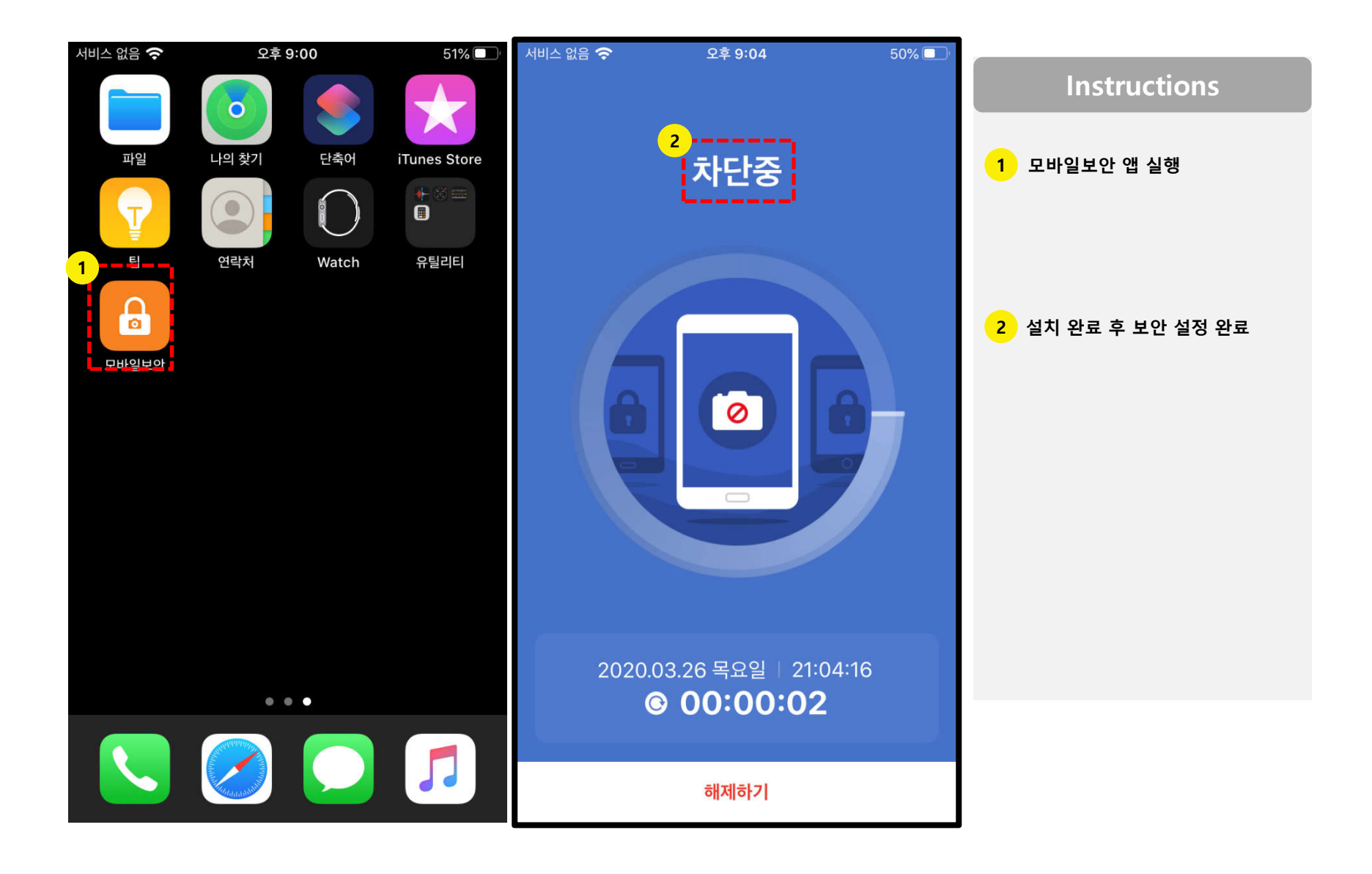

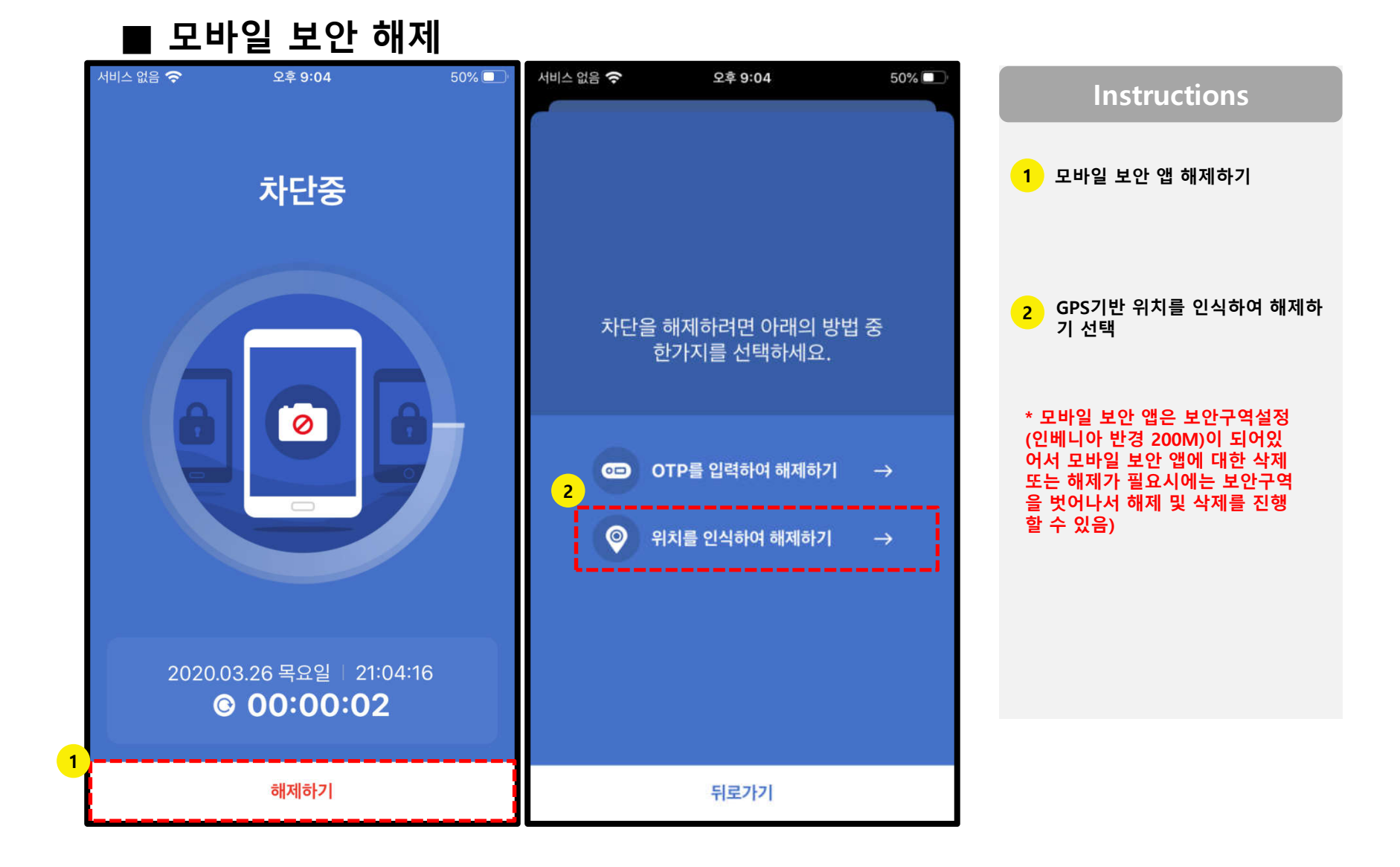

■ 모바일 보안 해제

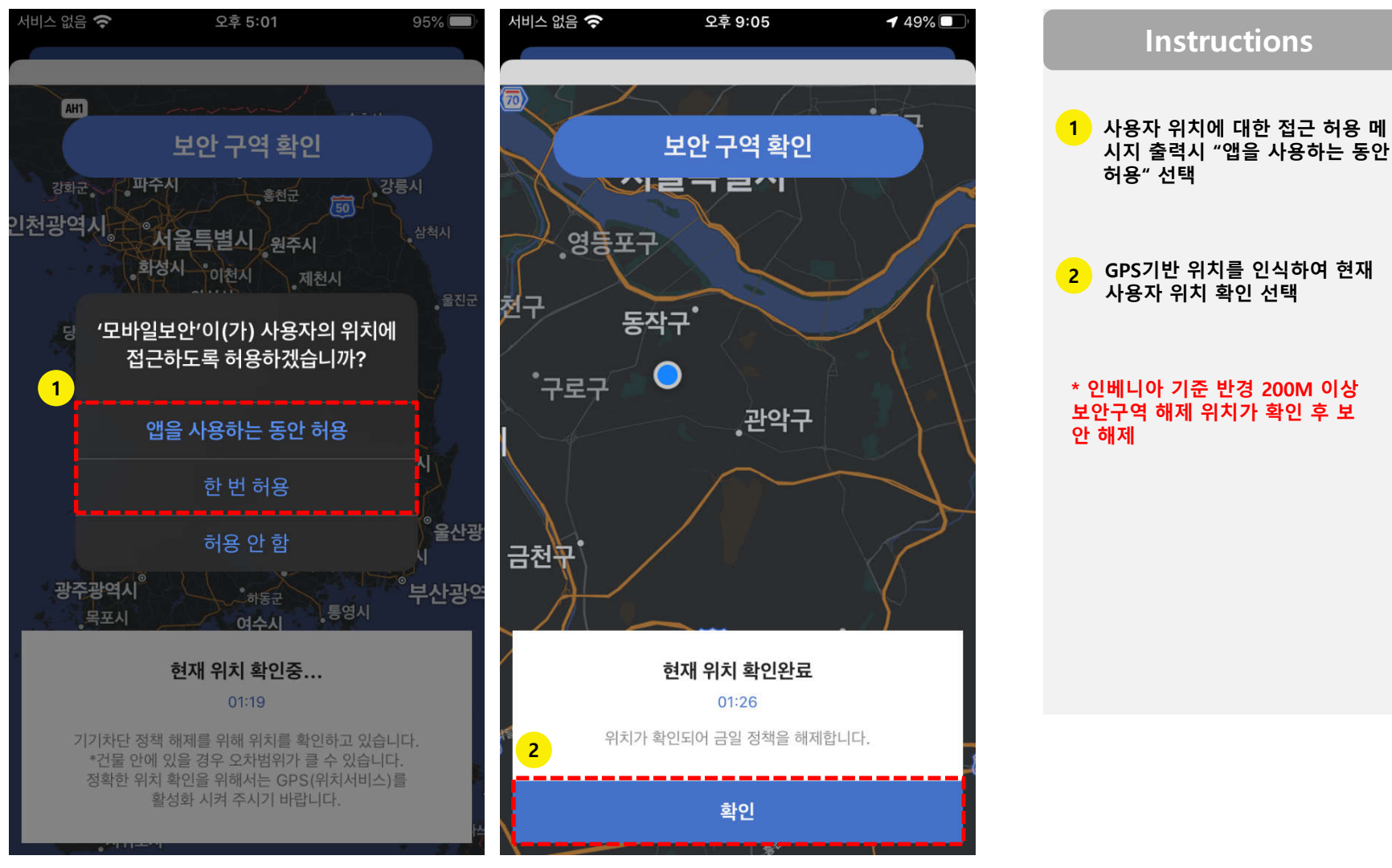

#### INVENIA

![](_page_14_Figure_1.jpeg)

15

#### ■ 모바일 보안 해제

#### 모바일 보안 앱 삭제/해제 안내 (아이폰)

■ 모바일 보안 삭제(앱 삭제)

![](_page_15_Picture_2.jpeg)

■ 모바일 보안 삭제(프로파일 삭제)

|                                      | 서비스 없음 奈 오후 5:22                                 | 92% | Instructions                                                                    |
|--------------------------------------|--------------------------------------------------|-----|---------------------------------------------------------------------------------|
|                                      | ✓ 뒤로 프로파일                                        |     | 1 모바일 보안 앱 삭제 후 설정->일<br>반->프로파일 및 기기관리의 프                                      |
| 설정<br>서비스 없음 중 오후 5:21 93% ()        | 카메라 제한       서명자 로그인 안 함       설명 인베니아 방문자용 프로파일 |     | 로파일 제거를 반드시 진행해야<br>합니다.<br>(프로파일 제거를 하지 않을 경우<br>정상적으로 카메라 차단 해제가<br>되지 않습니다.) |
| ▲ 프로파일 및 기기 관리   2 구성 프로파일           | 다음을 포함 제한<br>인증서<br>세부 정보                        | >   |                                                                                 |
| 한 카메라 제한 >                           | 제한                                               | 1 > |                                                                                 |
| যাগ্ৰন্থ আটি Jiransecurity Co., Ltd. | 프로파일 제거                                          |     |                                                                                 |
|                                      |                                                  |     |                                                                                 |

![](_page_16_Picture_3.jpeg)

# INVENIA

# 감사합니다.